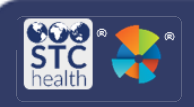

## Accountability & Compliance Management

Accountability and Compliance Requirements are used when creating and approving orders and transfers. Authorized users can configure (define) accountability and compliance requirements by adding, editing, and inactivating the requirements.

 Click the Admin & Settings link in the navigation menu, then click the Define Accountability/Compliance Requirements button in the Order Management section of the Admin & Settings page.

| 12 Inventory       | System Settings                   | Order Management                                   |
|--------------------|-----------------------------------|----------------------------------------------------|
| 4 Cold Storage     |                                   |                                                    |
| Provider Agreement | Properties                        | Define Accountability/Compliance<br>Requiroments 2 |
| A Admin & Settings | Product Settings                  | Define Order Sets                                  |
|                    | Vaccine Settings                  | Andrea Orders Fate to Oren and Facilities          |
|                    | Define and Manage Funding Sources | Posign Grown areas to Grigs and Pacificians        |
|                    | Limit Manufacturer by Vacrine     | Archive Orders                                     |
|                    |                                   | Dofine Drees Davies Liste                          |

2. The page displays the previously defined accountability requirements.

|                                                           |                 | Include In |  |
|-----------------------------------------------------------|-----------------|------------|--|
| Description                                               | Days In Between | Inactive   |  |
| -1VOMS testing                                            | 5               |            |  |
| &=+Cold Storage Log                                       | 30              |            |  |
| Accountability Testing                                    | 40              |            |  |
| VOMS Testing                                              | 28              |            |  |
| reconciling inventory                                     | 5               |            |  |
| maximum interval of days between inventory reconciliation | 5               |            |  |
| Inventory Submission Report (Reconciliation)              | 4               |            |  |
| Cold Storage Temperature Submission                       | 30              |            |  |

- To edit the number of days a user can go before completing an accountability/compliance submission, click the Edit icon ( ), make the changes, and click Save.
- 4. To add a new accountability/compliance requirement, click the **Add** button. Enter a description for the requirement and the number of days in between submission requirements. Click **Save**.

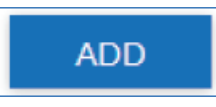

5. To view the inactivated defined accountability requirements, click the **Include Inactive** check box.

| Define Accountability/Con                    | Market Inclus   |                    |
|----------------------------------------------|-----------------|--------------------|
| Description                                  | Days in Between | Inactive           |
| Inventory Submission Report (Reconciliation) | 1               |                    |
| Cold Storage Temperature Submission          | 1               |                    |
| Custom Value                                 | 3               |                    |
| Inventory Submission Report                  | 3               |                    |
| Cold Storage Temperature Submission          |                 | Sinactive .        |
| Kaye's description 1.2.3 11                  | 15              | Stractive          |
| Test                                         | 2               | Official Structure |
| Kaye's description                           | 5               | <b>O</b> Inscrive  |

STChealth, LLC, Confidential & Proprietary 
411 S 1st St Phoenix, AZ 85004 
480-745-8500